## How do you log in and set up "Microsoft 365"?

Browse Outlook

Then, click on the Outlook login link

|                                                                                                    | × V V 4                                                                                                    |
|----------------------------------------------------------------------------------------------------|----------------------------------------------------------------------------------------------------|
| All Images Videos Forums Web News Books : More                                                                                          | Tools                                                                                                    |
| Microsoft                                                                                                    |                                                                                                    |
| Outlook Log In   Microsoft 365                                                                                                    |                                                                                                    |
| Welcome to Microsoft Outlook. Sign in now to connect, organize, and get things done and calendar.                                       | e with your email                                                                                                    |
| Microsoft https://www.microsoft.com > en-us > microsoft-365 > em                                                                        |                                                                                                    |
| Microsoft Outlook (formerly Hotmail): Free email and calendar                                                                           | ar                                                                                                    |
| Stay on top of multiple accounts with email, calendars, and contacts in one place. Avail mobile, and web. Sign in. Create free account. | ilable on desktop,                                                                                                    |
| Outlook for Web · How to sign in to Hotmail · Outlook for Mac · Microsoft 365                                                           |                                                                                                    |
| People also ask :                                                                                                    |                                                                                                    |
| How do I login to my Outlook email?                                                                                                    | *                                                                                                    |
|                                                                                                    |                                                                                                    |
| Microsoft   Microsoft 365 Outlook Products ~ For business P                                                                             | Plans and pricing Resources ~ Support $\mathcal{P}$ Buy now Sign in                                                                                                    |
| Microsoft   Microsoft 365 Outlook Products v For business F                                                                             | Plans and pricing Resources Support<br>Buy now Sign in<br>Buy now Constrained and and and and and and and and and an                                                                                                    |
| Microsoft Microsoft 365 Outlook Products V For business F<br>/elcome to Microsoft Outlook                                               | Plans and pricing Resources Support<br>Buy now Sign in<br>Buy now Sign in<br>Bu |
| Microsoft Microsoft 365 Outlook Products V For business F<br>And And And And And And And And And And                                    | Plans and pricing Resources Support<br>Buy now Sign in<br>Buy now Sign in<br>Bu |
| Microsoft Microsoft 365 Outlook Products V For business F<br>Velcome to Microsoft Outlook                                               | Plans and pricing Resources Vupport                                                                                                    |

## Or Brows Office.com

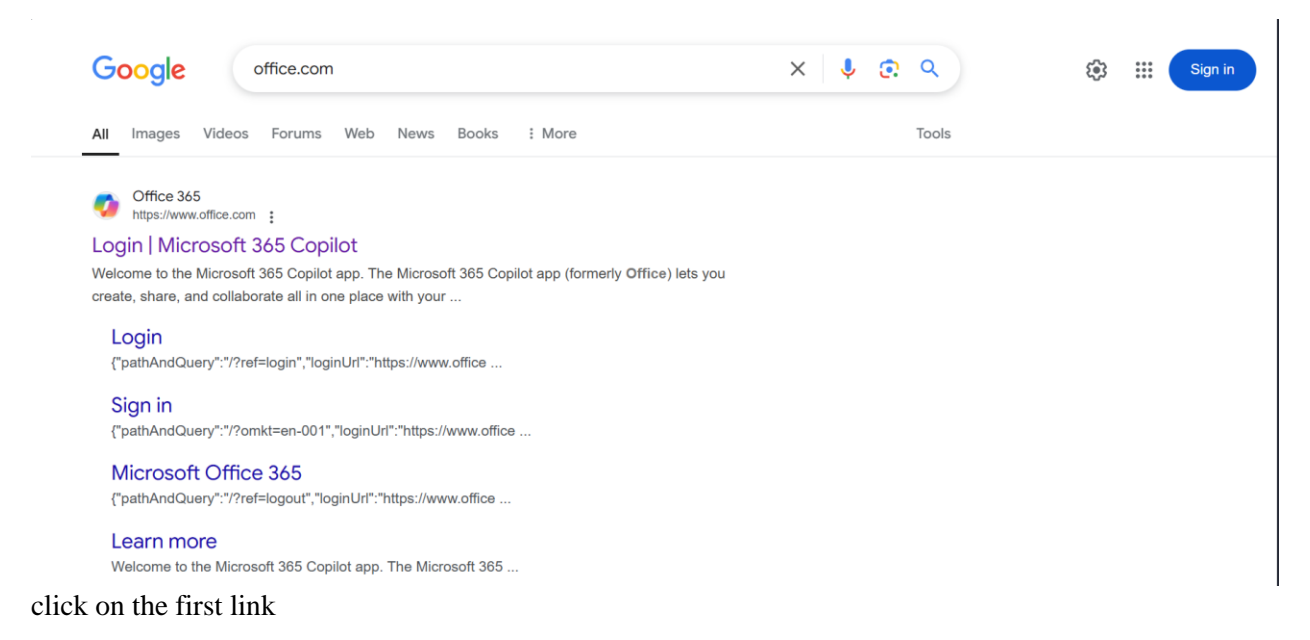

## Then, enter the email and password you provided.

| N |                                             |                                    |
|---|---------------------------------------------|------------------------------------|
|   | Colorady of<br>Representation<br>Transition |                                    |
|   | Sign in<br>to continue to Outlook           |                                    |
|   | someone@example.com                         |                                    |
|   | Can't access your account?                  |                                    |
|   | Next                                        |                                    |
|   | Q. Sign-in ontions                          |                                    |
|   |                                             |                                    |
|   |                                             | Terms of use Privacy & cookies ••• |

|     | A                                                                                                    |
|-----|----------------------------------------------------------------------------------------------------|
|     | Constrained and the second second sec |
|     | nter password                                                                                                    |
| R R | orgot my password Sign in                                                                                                    |
|     |                                                                                                    |

Then, click on the 9 dots at the top left side

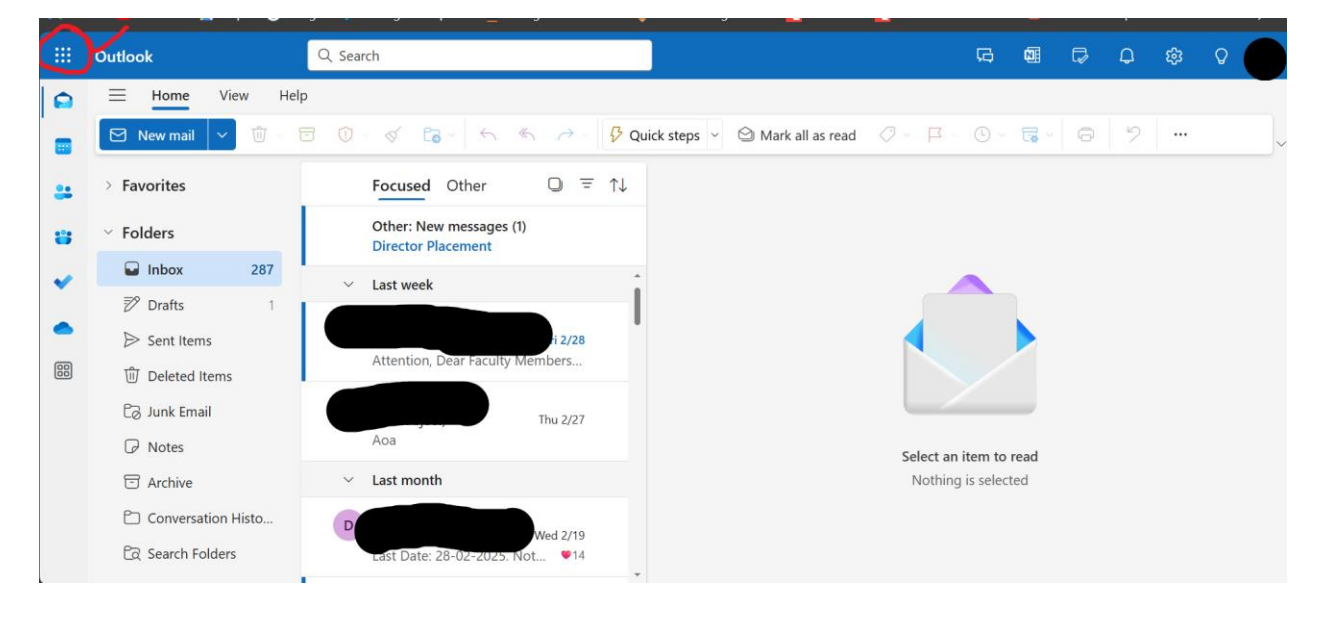

Then, click on Microsoft 365.

|           | Outlook                                                                                                    |                                             | ٩                                      | 、Search                                             |                       |                                                                                                    |                                   | Ģ              | <b>N</b> | <b>₽</b> | Q | ŝ | Q |   |
|-----------|----------------------------------------------------------------------------------------------------|---------------------------------------------|----------------------------------------|-----------------------------------------------------|-----------------------|----------------------------------------------------------------------------------------------------|-----------------------------------|----------------|----------|----------|---|---|---|---|
| Po<br>Mic | Find Microso<br>rosoft 355<br>rosoft 355<br>rosoft 35 | ft 365 ops<br>Outlook<br>Nework<br>Automate | OneDrive<br>SharePoint<br>Employee SSO | Word<br>Urither<br>Teams<br>ERP@Cloud UET<br>Taxila | Excel<br>Sway<br>Loop | → <ul> <li>Quick steps</li> <li>Mark all as res</li> <li>To = ↑↓</li> <li>Fri 2/28</li> <li>bers</li> <li>hu 2/27</li> <li>hu 2/27</li> </ul> <li>hu 2/27</li> | d 🖉 🖓 🖪 🖓<br>Select an<br>Nothing | © ∽<br>item to | read     | 0        | 2 |   |   | ~ |
|           |                                                                                                    |                                             |                                        |                                                     |                       | ed 2/19<br>♥ 14                                                                                                    |                                   |                |          |          |   |   |   |   |

Microsoft 365 will open on your screen

|                                 |                           | Install and more $ \sim $                    |
|---------------------------------|---------------------------|----------------------------------------------|
| Welcome to Microsoft            | 365 Copilot, <b>Inclu</b> |                                              |
| ✓ Search                        |                           |                                              |
| Quick access                    |                           | ā usud — m                                   |
| JD_Charg_Specialist_Syscom      | Jan 4                     | ↑ Upload = 55 Ø Director Placement sent this |
| JD_Charg_Specialist_Syscom      | Jan 1                     | Ø Director Placement sent this               |
| ANE Campaign Letter 27 Aug 2024 | Nov 7 2024                | Directorate of Students Affairs s            |

You can use any Microsoft service for free

|               |                   |              |                         |       |                             | Install and more $ \smallsetminus $ |
|---------------|-------------------|--------------|-------------------------|-------|-----------------------------|-------------------------------------|
| 𝒫 Find Micros | soft 365 apps     |              |                         |       |                             |                                     |
| Microsoft 365 | Outlook           | OneDrive     | Word                    | Excel | e to Microsoft 365 Copilot. |                                     |
|               | Ν                 | S            | Cji                     | s 🖻   |                             |                                     |
| PowerPoint    | OneNote           | SharePoint   | Teams                   | Sway  |                             |                                     |
| <b>\$</b>     |                   |              |                         | P     |                             |                                     |
| Engage        | Power<br>Automate | Employee SSO | ERP@Cloud UET<br>Taxila | Loop  |                             | T                                   |
| B             |                   |              |                         |       | Favorites +                 | ↑ Upload 🚽 👸                        |
| More apps     |                   |              |                         |       | Jan 4                       | Director Placement sent this        |
|               |                   |              |                         |       | Jan 1                       | Ø Director Placement sent this      |
|               |                   | ANF Campaign | Letter 27 Aug 202       |       | Nov 7, 2024                 | Directorate of Students Affairs s   |

## Such as Word, Excel, PowerPoint, etc

| <br>(i)        | < All apps                                                                                                    |
|----------------|----------------------------------------------------------------------------------------------------|
| Home<br>Create | Calendar     Connections       Manage and share your schedule.     Access personalized tools, news, and resources.         Connect with coworkers and classmates, share information, and organize around projects.                                                                                                    |
| OneDrive       | Excel       Forms       Image: Kaizala       Image: Kaizala |
| ŝ              | Lists Allows users to create, share, and track data inside lists. Loop Enabling teams to think, plan, and create together. OneDrive Safely store files, photos, and more.                                                                                                    |
| ¢,             | OneNote Outlook People                                                                                                    |

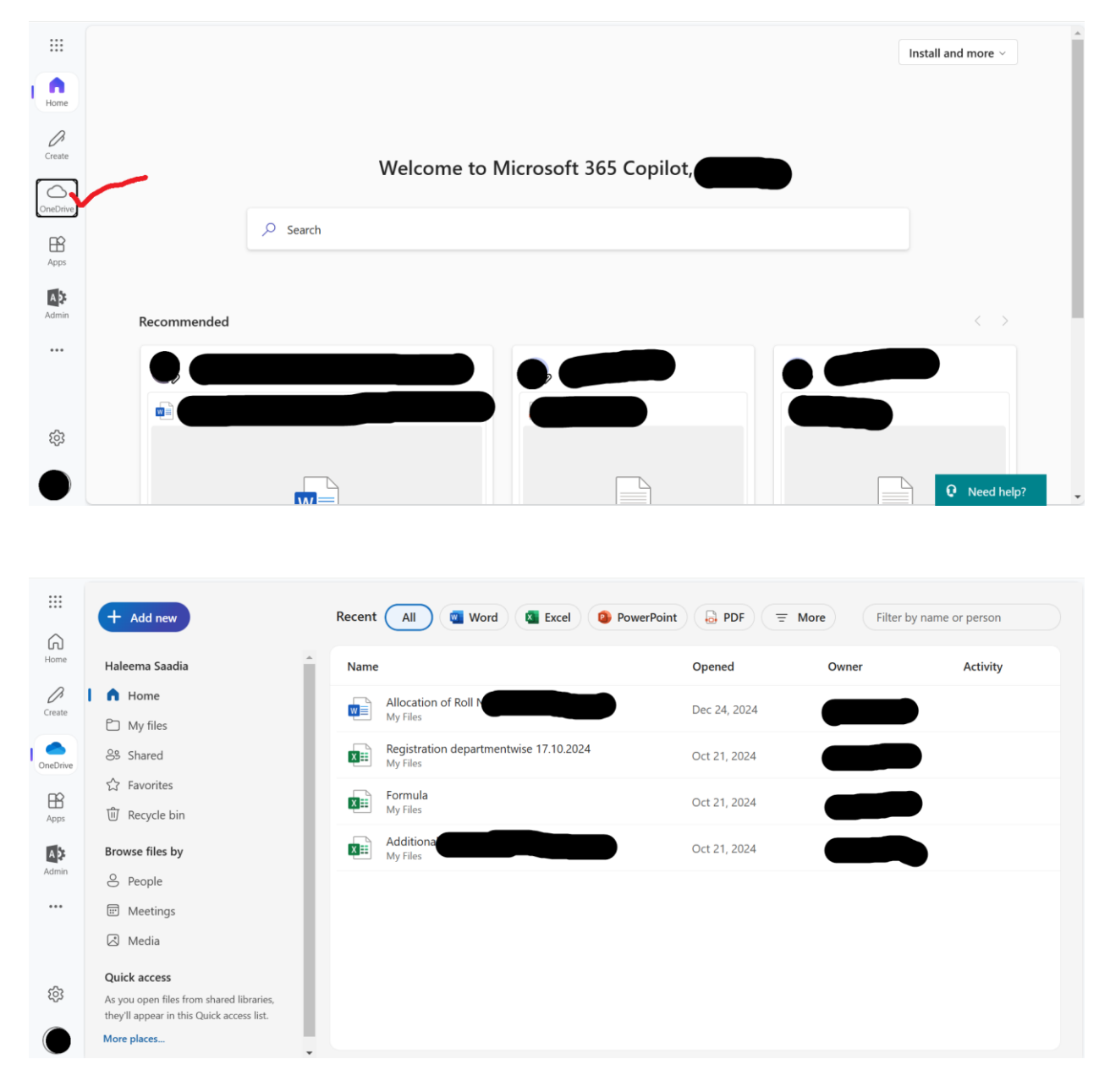

You can use Word, PowerPoint, and Excel online for free, and your data will be saved in the drive automatically. You can access your data anytime.

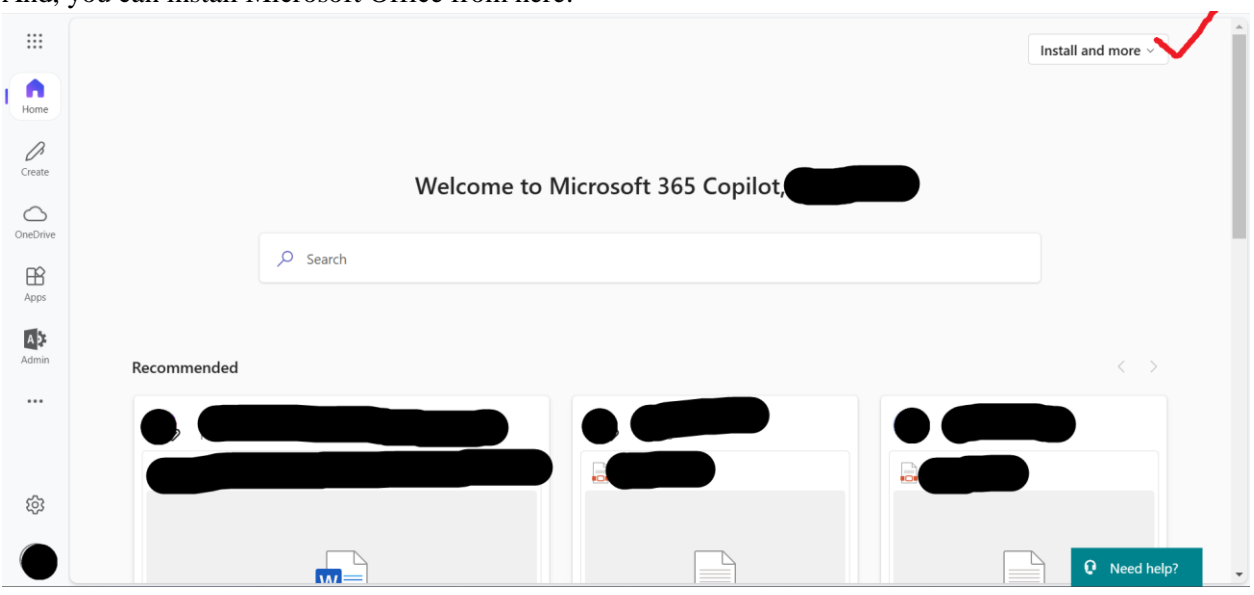

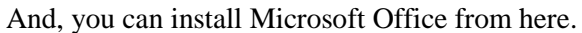

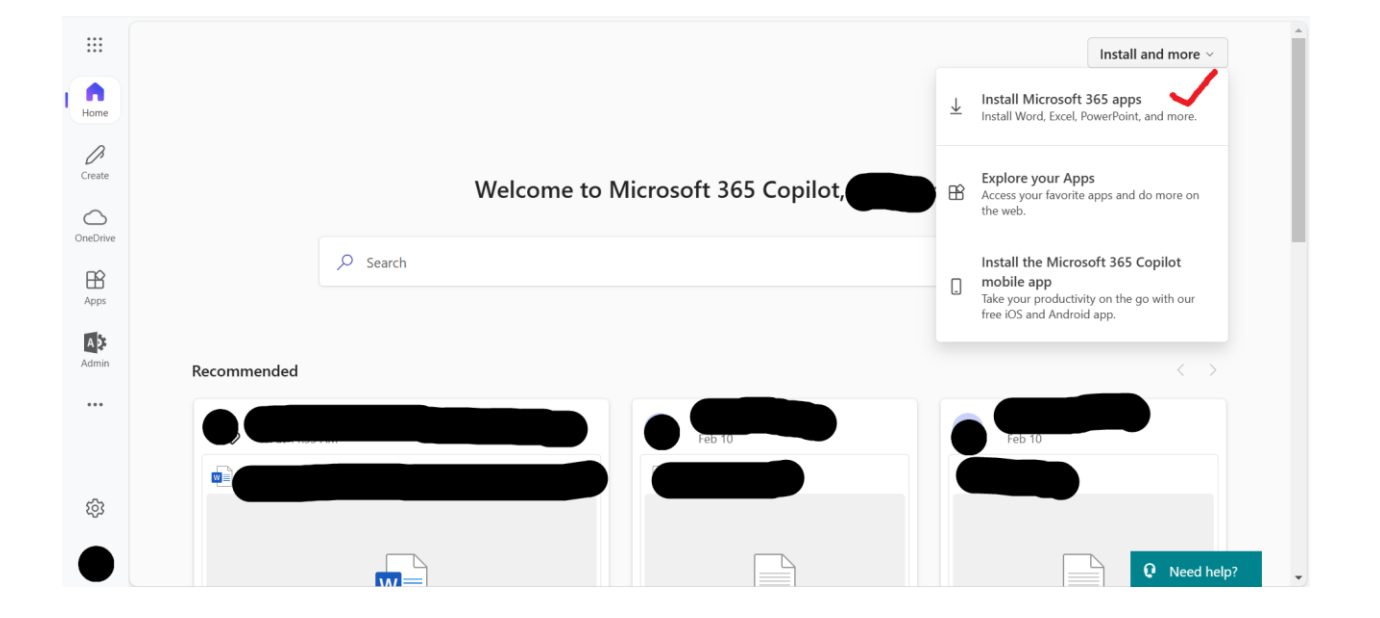

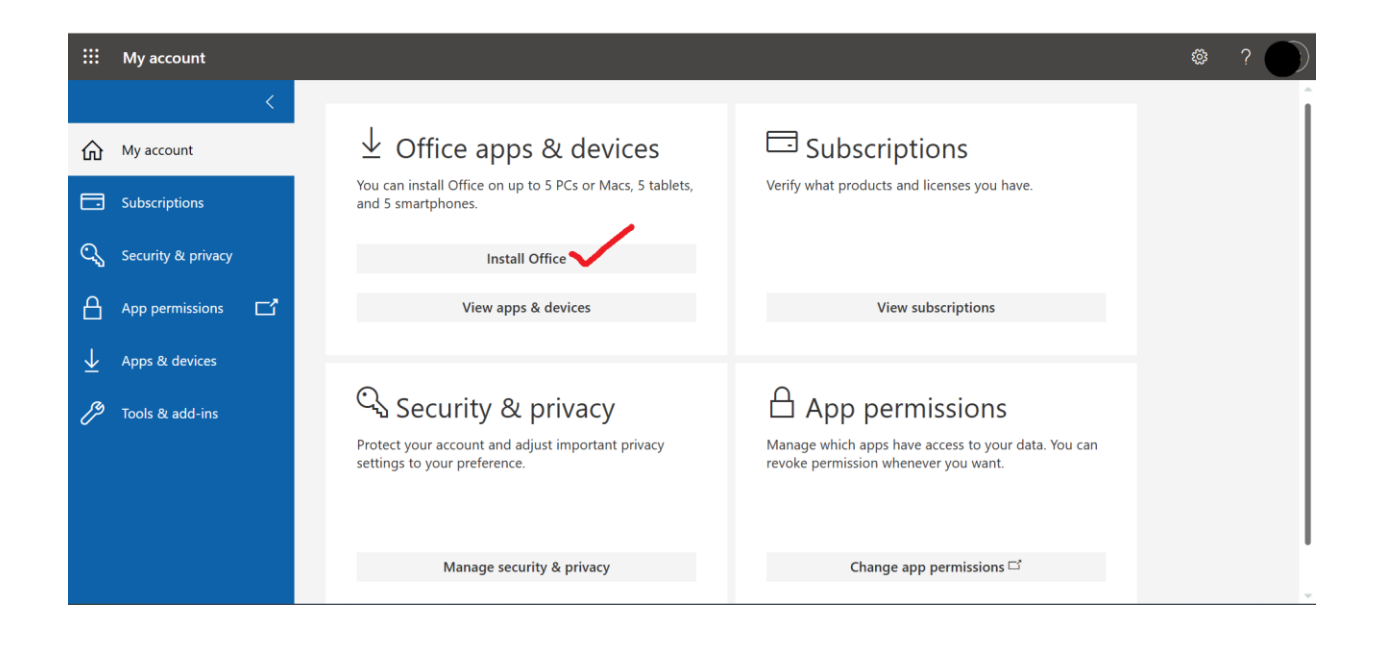